# Gemeindeporträt: Benutzerleitfaden

Das Indikatorentool ist in vier Reiter *Indikatoren*, *Karten*, *Vergleich* und *Export* unterteilt, die über den entsprechenden Reiter erreicht werden können. Ist man als User angemeldet, ist es möglich eine Auswahl von Indikatoren zu speichern

und zu einem späteren Zeitpunkt wieder aufzurufen. Die Anmeldung und Registrierung erfolgt über den Login-Link oben rechts.

| Indika                             | toren Karten Vergleich Export                                |       |       |          |             | Hilfe AGB Logir                                                                                                    |
|------------------------------------|--------------------------------------------------------------|-------|-------|----------|-------------|----------------------------------------------------------------------------------------------------|
| Gebiets-                           | und Jahresauswahl                                            |       |       |          |             | Gebietsinformationen                                                                                                    |
| Gebietsa                           | uswani Gemeinde - Adiikon                                    | •     | Janr  | Aktuelis | stes Janr 👻 | Bezirk Andelfingen                                                                                                    |
| Indikator                          | entabelle                                                    | 1     |       |          |             | PLZ 8452                                                                                                    |
| Ausgewählte 😺 Alles auf-/zuklappen |                                                              | Suche | Suche |          |             | Brs-Nr. 21                                                                                                    |
|                                    | Indikator                                                    | Wert  | Jahr  | Grafik   | Tabelle ^   | Telefon 052 317 24 18                                                                                                    |
|                                    | Bevolkerung und Soziales A Bevölkerungsbestand und Haushalte |       |       |          | E           | Fax 052 317 38 75<br>Homepage www.adlikon.ch                                                                                                    |
|                                    | Bevölkerungsbestand                                          |       |       |          |             | E-Mail gemeinde@adlikon                                                                                                    |
|                                    | Bevölkerung [Pers.]                                          | 573   | 2013  | -        | f           | Karte                                                                                                    |
|                                    | Bevölkerung: Heimat Schweiz [Pers.]                          | 543   | 2013  | -        |             |                                                                                                    |
|                                    | Bevölkerung: Heimat Ausland [Pers.]                          | 30    | 2013  | m        |             | State 18                                                                                                    |
|                                    | Ausländeranteil [%]                                          | 5.2   | 2013  | more     | <b>F</b>    |                                                                                                    |
|                                    | Bevölkerung: Frauen [Pers.]                                  | 295   | 2013  |          | <b>F</b>    | REAPEARS                                                                                                    |
|                                    | Bevölkerung: Frauenanteil [%]                                | 51.5  | 2013  | -        | ß           |                                                                                                    |
|                                    | Bevölkerung: Männer [Pers.]                                  | 278   | 2013  |          | <b>F</b>    | 442787552 . 282                                                                                                    |
|                                    | Bevölkerung: Männeranteil [%]                                | 48.5  | 2013  | _        | Ē           | Recharger and                                                                                                    |
|                                    | Bevölkerungsdichte [Einw./km2]                               | 86.3  | 2013  | -        | f           | THE SALANES                                                                                                    |
|                                    | 4 退 Bevölkerungsentwicklung                                  |       |       |          |             | X VANNA                                                                                                    |
|                                    | Bevölkerungszunahme 1 Jahr [Pers.]                           | 11    | 2013  | -Hrithe  | <b>F</b>    | SOLPAL SI                                                                                                    |
|                                    | Bevölkerungszunahme 1 Jahr [%]                               | 2.0   | 2013  | which w  |             | ALL STANDARD                                                                                                    |
|                                    | Bevölkerungszunahme 5 Jahre [Pers.]                          | 2     | 2013  | M        | Ē           | ATTAC CARD                                                                                                    |
|                                    | Bevölkerungszunahme 5 Jahre [%]                              | 0.4   | 2013  | Mr       | -           | and the second                                                                                                    |
|                                    | 🔺 📙 Altersstruktur                                           |       |       |          |             | a the second second sec |
|                                    | Bevölkerung: Anteil 0-14-Jährige [%]                         | 16.1  | 2013  | ~        |             | ~~ <u>~</u>                                                                                                    |
|                                    | Bevölkerung: Anteil 15-19-Jährige [%]                        | 4.0   | 2013  | $\sim$   | Ē           | Menu                                                                                                    |
|                                    | Bevölkerung: Anteil 20-39-Jährige [%]                        | 22.9  | 2013  |          | Ē           | Auswani speichern     Report für aktuelle Auswahl     Poor für aktuelle Auswahl                                                                                                    |
|                                    | Bevölkerung: Anteil 40-64-Jährige [%]                        | 39.6  | 2013  | -        | F.          | Gespeicrierte Auswanien and Report für wichtigste Indikatoren                                                                                                    |
|                                    | 97                                                           |       |       | - 5      |             | Commentetadresse kopieren                                                                                                    |

## Reiter Indikatoren

Die **Gebiets- und Jahresauswahl** ermöglicht einerseits die Auswahl eines Gebietes des Kantons Zürich (Gemeinde, Bezirk, Region oder Kanton), andererseits kann ein bestimmtes Jahr (Default = aktuellstes Jahr) angezeigt werden. Wird ein bestimmtes Jahr ausgewählt, so werden nur diejenigen Indikatoren angezeigt, die im entsprechenden Jahr einen Wert enthalten.

In der **Indikatorentabelle** werden die Indikatoren nach Themen und Unterthemen (Sets und Subsets) aufgelistet. Im Filterbereich werden alle Indikatoren angezeigt. Per Checkbox können einzelne Indikatoren ausgewählt und angezeigt werden. Mit einem Klick auf das *Ordnersymbol* im Tabellenkopf können alle Ordner geöffnet oder geschlossen werden. Mit einer einfachen Abfrage im *Suchfenster* können Indikatoren per Name gefunden werden. Sind nur die wichtigsten Indikatoren selektiert, wird dementsprechend nur in den wichtigsten Indikatoren gesucht.

Wird auf den Indikator geklickt, erscheint die Beschreibung und eine Quellenangabe. Bei einem Klick auf das *Grafiksymbol* wird die Grafik in einem Pop-up Fenster gross angezeigt. Die Grafik kann als jpg, pdf, png oder svg exportiert werden. Bei einem Klick auf das *Tabellensymbol* wird der entsprechende Indikator über alle Gebiete und alle Jahre angezeigt.

Die **Gebietsinformationen** zeigen ein Bild der Gemeinde und weitere nützliche Angaben wie z.B. die Kontaktinformationen der Gemeinde- resp. Stadtverwaltung. Bei einer Bezirks- oder Regionsauswahl werden die entsprechenden Gemeindewappen mit Gemeindenamen des Gebiets angezeigt. Diese sind gleichzeitig Links auf die entsprechenden Gemeinden im Indikatorentool.

Die **Karte** ist einerseits eine Orientierungshilfe und dient gleichzeitig der Navigation auf ein anderes Gebiet. Ist die Gebietsauswahl eine Gemeinde, wird eine Gemeindekarte angezeigt. Ist die Gebietsauswahl ein Bezirk oder eine Region, wird entsprechend eine Bezirks- oder Regionskarte angezeigt.

Über das **Menu** kann man eine Auswahl von Indikatoren in einem *Warenkorb* speichern oder eine bereits gespeicherte Auswahl wieder aufrufen. Die Ansicht des Reiters Indikatoren kann als *pdf-Dokument* exportiert werden. Zusätzlich besteht die Möglichkeit über *Internetadresse kopieren*, einen Link zu generieren, der beispielsweise auf Ihrer Gemeindeseite eingebettet und zur Verknüpfung genutzt werden kann.

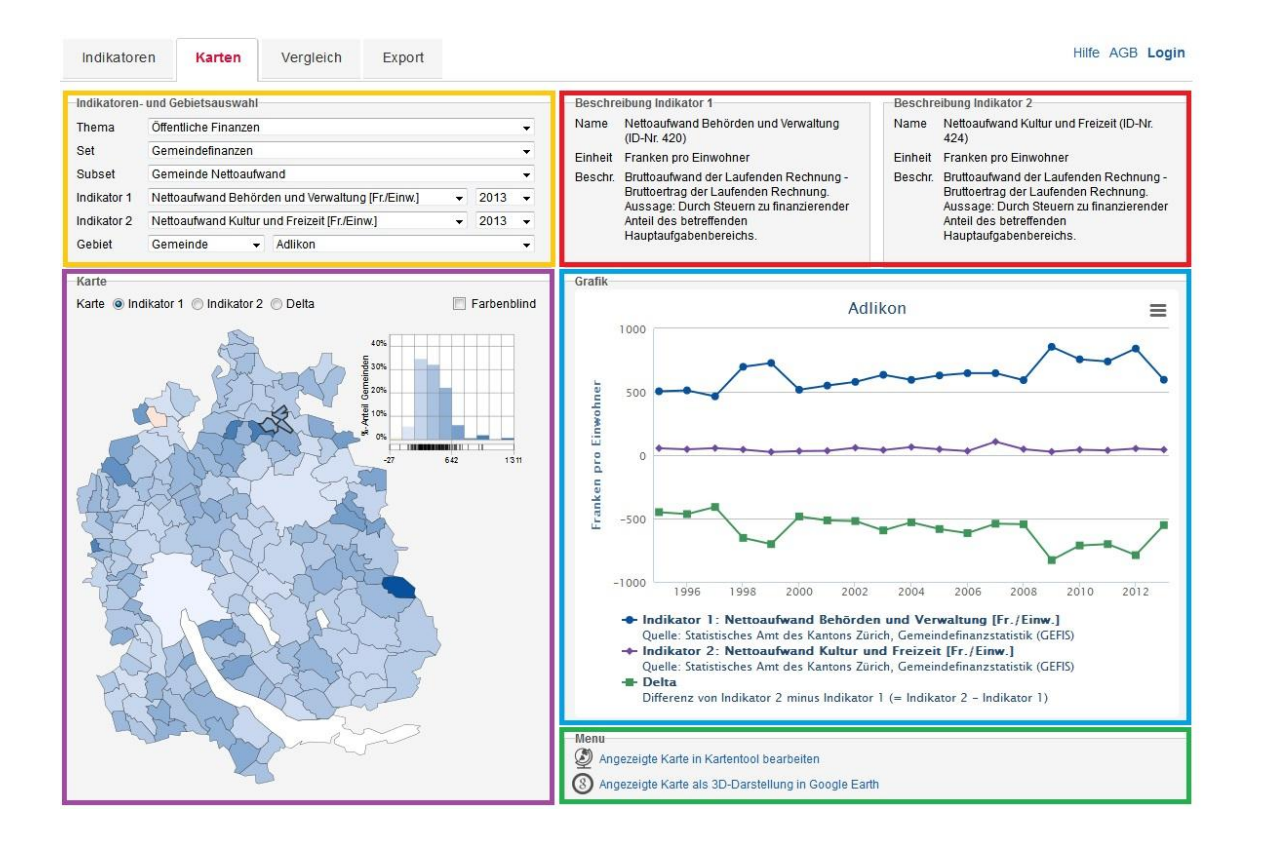

## Reiter Karten

In der **Indikatorenauswahl** können zwei Indikatoren des gleichen Unterthemas ausgewählt und miteinander verglichen werden. Dabei wird automatisch das Delta zwischen den Indikatoren berechnet. Es ist auch möglich, den gleichen Indikator zweier verschiedener Zeitpunkte miteinander zu vergleichen.

Über die Radiobuttons wird gesteuert, ob in der **C** Karte Indikator 1, Indikator 2 oder das Delta angezeigt wird. Zusätzlich wird die Möglichkeit für eine farbenblindgerechte Darstellung der Karte angeboten. Bei einem Klick auf ein bestimmtes Gebiet (Gemeinde, Bezirk, Region) in der Karte wird auf der rechten Seite die Grafik aus dem entsprechenden Gebiet angezeigt.

In der **Beschreibung** werden zusätzliche Informationen zu den einzelnen Indikatoren dargestellt.

In der **Grafik** wird das gewünschte Gebiet als Grafik dargestellt. Die Grafik lässt sich durch Klick auf das *Stapelsymbol* in vier verschiedenen Formaten (jpg, pdf, png oder svg) downloaden. Durch Klick auf einen Indikator kann dieser aus der Grafik entfernt, resp. wieder hinzugefügt werden.

Das **Menu** ermöglicht die Bearbeitung der Karte in einem Kartentool und von dort auch den Export der aktuellen Darstellung als pdf-Dokument. Andererseits lässt sich der Indikator 3D in Google Earth darstellen.

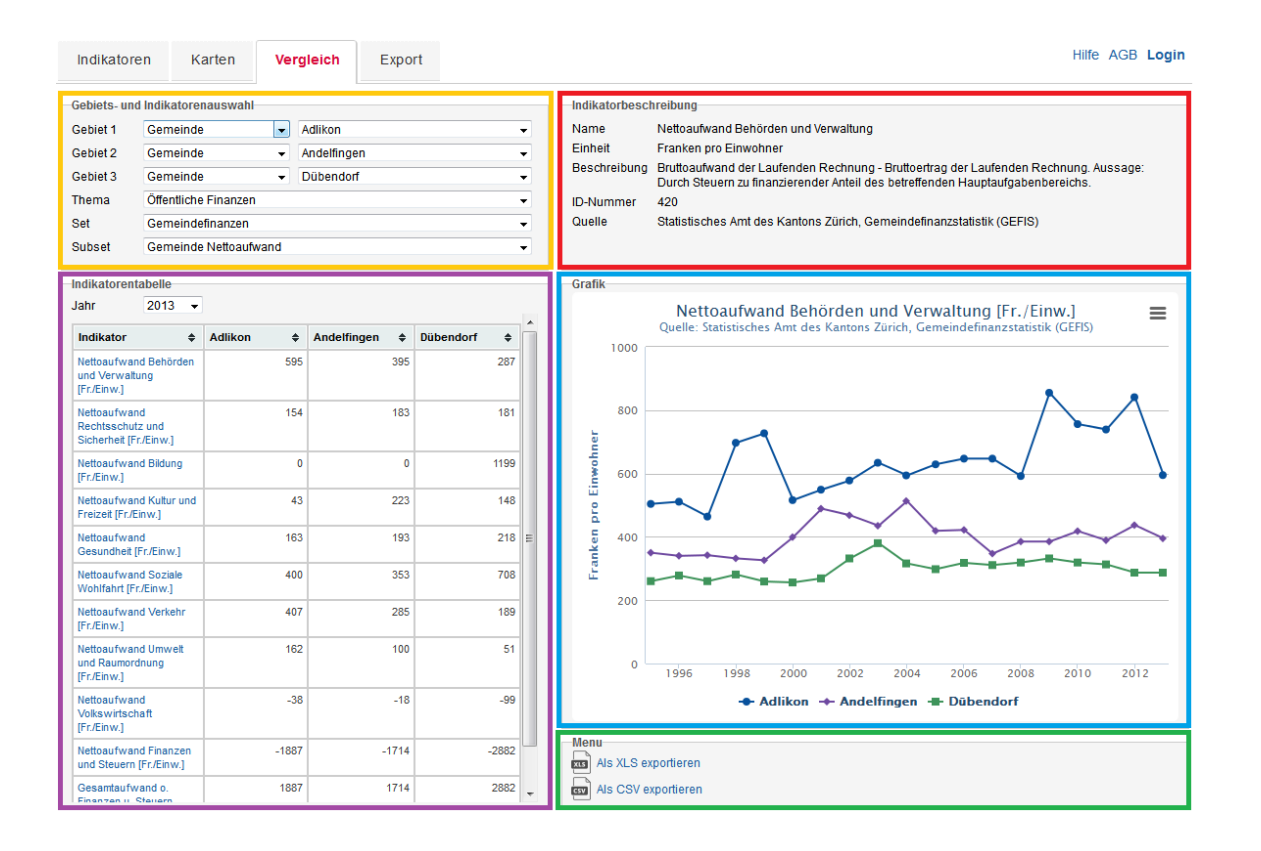

## Reiter Vergleich

In der **Gebiets- und Indikatorenauswahl** können drei Gebiete und ein Unterthema (Subset) ausgewählt So können die Indikatoren dieser drei Gebiete des gewählten Subsets miteinander verglichen werden.

In der **Indikatorentabelle** werden die Indikatoren des gewählten Subsets aufgelistet. Zusätzlich ist das Jahr selektierbar, von dem die Indikatoren angezeigt werden sollen. Mit einem Klick auf den Indikatornamen werden in den Bereichen **Indikatorenbeschreibung** und **Grafik** die Informationen, resp. die Grafiken, entsprechend angezeigt.

In der **Indikatorenbeschreibung** werden zusätzliche Informationen zu den einzelnen Indikatoren aufgelistet. Wird in der Indikatorentabelle ein anderer Indikator angewählt, wechselt nebst der Grafik auch entsprechend die Indikatorenbeschreibung.

In der **Grafik** werden die Grafiken der gewählten Gebiete und die gewählten Indikatoren dargestellt. Die Grafik lässt sich in den vier Formaten jpg, pdf, png oder svg downloaden. Durch Klick auf einen Gebietsnamen kann die Grafik eines Gebietes entfernt, resp. wieder hinzugefügt werden. Die Indikatorauswahl der gezeigten Grafik geschieht im Bereich **Indikatorentabelle**.

Im **Menu** lässt sich die Datentabelle mit allen Indikatoren des gewählten Subsets aller Jahre im Format .xls oder .csv exportieren.

| Indikatoren     | Karten Vergleich Export                            |       |                       |      |   |                           |            | Hilfe AGB       | Log   |
|-----------------|----------------------------------------------------|-------|-----------------------|------|---|---------------------------|------------|-----------------|-------|
| Indikatorenausw | ahl                                                | Ge    | bietsauswahl          |      | _ |                           | Jah        | resauswahl      | _     |
|                 | Quelte Liter                                       |       | Gemeinden             |      |   | Bezirke                   |            | Jahre           |       |
| Ausgewahlte     | Alles auf-/zu.                                     | nen   | Adlikon               |      |   | Bezirk Affoltern          | Π          | 2013            |       |
|                 | Indikatoren                                        |       | Adliswil              |      |   | Bezirk Andelfingen        | Πē         | 2012            |       |
| Bevi            | ilkerung und Soziales                              |       | Aesch                 |      |   | Bezirk Bülach             |            | 2011            | _     |
|                 | Bevölkerungsbestand und Haushalte                  |       | Aeugst a.A.           | E    |   | Bezirk Dielsdorf          | 10         | 2010            |       |
|                 | Bevölkerungsbestand                                |       | Affoitern a.A.        |      |   | Bezirk Dietikon           | 11 1       | 2009            |       |
|                 | Bevölkerung (Pers )                                |       | Altikon               |      |   | Bezirk Hinwil             |            | 2008            |       |
| E .             | Bevölkerung: Heimat Schweiz (Pers 1                |       | Andelfingen           |      |   | Bezirk Horgen             | 1 6        | 2007            |       |
|                 | Bevölkerung: Heimat Ausland (Pers 1                |       | Bachenbülach          |      |   | Bezirk Meilen             | 1 6        | 2006            |       |
| E .             | Ausländeranteil [%]                                |       | Bachs                 |      |   | Bezirk Pfäffikon          | II n       | 2005            |       |
| E .             | Bevölkerung: Frauen (Pers )                        |       | Bäretswil             |      |   | Bezirk Uster              |            | 2004            | _     |
|                 | Bevölkerung: Erauenanteil [%]                      |       | Bassersdorf           |      |   | Bezirk Winterthur         | IIn        | 2003            | E     |
| H               | Bevölkerung: Männer (Pers 1                        |       | Bauma                 |      |   | Bezirk Zürich             | ΠĒ         | 2002            |       |
| H               | Bevölkerung: Männeranteil 1%]                      |       | Benken                |      |   |                           | II n       | 2001            |       |
| H               | Bevölkerungsdichte [Finw/km2]                      |       | Berg a.I.             |      |   | Regionen                  | ΠĒ         | 2000            | _     |
|                 | Bevälkerungsentwicklung                            |       | Birmensdorf           |      |   | Region Furttal            | II n       | 1999            |       |
|                 | Bevölkerungszunahme 1. Jahr (Pers 1                |       | Bonstetten            |      |   | Region Glattal            | ΠĒ         | 1998            |       |
| H               | Bevölkerungszunahme 1 Jahr [%]                     |       | Boppelsen             |      |   | Region Knonaueramt        | II n       | 1997            |       |
| H               | Bevölkerungszunahme 5. Jahre (Pers 1               |       | Brütten               |      |   | Region Limmattal          | ΠĒ         | 1996            |       |
|                 | Bevölkerungszunahme 5 Jahre (%)                    |       | Bubikon               |      |   | Region Oberland           | II n       | 1995            |       |
|                 | Altersstruktur                                     |       | Buch a.l.             |      |   | Region Pfannenstiel       | ΠĒ         | 1994            |       |
|                 | Bevölkerung: Anteil 0-14- Jährige [%]              |       | Buchs                 |      |   | Region Unterland          | II n       | 1993            | -     |
| H               | Bevölkerung: Anteil 15-19- Jährige [%]             |       | Bülach                |      |   | Region Weinland           | ΠĒ         | 1992            |       |
| H               | Bevölkerung: Anteil 20-39- Jährige (%)             |       | Dachsen               |      |   | Region Winterthur u. Umg. | II n       | 1991            |       |
| H               | Bevölkerung: Anteil 40-64- Jährige (%)             |       | Dägerlen              |      |   | Region Zimmerberg         | 1 6        | 1990            |       |
| H               | Bevölkerung: Anteil 65-79- Jährige [%]             |       | Dällikon              |      |   | Region Zürich             |            | 1989            |       |
| H               | Bevölkerung: Anteil 80 um - Jährige [%]            |       | Dänikon               |      |   | Kantan                    |            | 1988            |       |
| H               | Jugendquotient [%]                                 |       | Dättlikon             |      |   | Zürich gapter Kapten      |            | 1987            |       |
|                 | Altersquotient [%]                                 |       | Dielsdorf             |      |   | Zunon - ganzer Kaliton    |            | 1986            |       |
| H               | Bevölkerung: Durchschnittsalter [Jahre]            |       | Dietikon              |      |   |                           | ΠĒ         | 1985            |       |
|                 | Konfession                                         |       | Dietlikon             |      |   |                           |            | 1984            |       |
|                 | Bevölkerung: reformiert (Pers.)                    | - i i | Dinhard               |      |   |                           |            | 1983            |       |
| H               | Bevölkerung: katholisch (Pers 1                    |       | Dorf                  |      |   |                           |            | 1982            |       |
| H               | Bevölkerung: übrige/andere/ohne Konfession (Pers 1 | -     | Dübendorf             |      |   |                           | ΠĒ         | 1981            |       |
| -               | Haushalte                                          | -     |                       | 1050 |   |                           |            | 2222            | î     |
|                 | Privathaushalte Total [Anz ]                       | -Me   | nu                    |      |   |                           |            |                 |       |
| Ē               | 1-Personenhaushalte (Anz )                         |       | Ale XI S exportieren  |      |   | Andere Downloads/Links:   | omoindo    | odrassen downle | opder |
|                 | 2-Personenhaushalte (Anz )                         |       | Alla Acta exponentien |      | ' | andere Dowinodus/Links:   | emenide    | auressen downin | Jauen |
| H               | 3-Personenhaushalte (Anz )                         | - 657 | Als CSV exportieren   |      |   | 0 v                       | /ebsites o | der Gemeinden   |       |

### **Bereich** Export

In der **Indikatorenauswahl** werden alle verfügbaren Indikatoren angezeigt. Wurden unter dem Reiter Indikatoren bereits Indikatoren ausgewählt, so werden diese im Bereich Export übernommen. Diese Auswahl kann im Bereich Indikatorenauswahl angepasst werden. In der Suchleiste kann nach einzelnen Indikatoren gesucht werden.

In der **Gebietsauswahl** können zusätzlich weitere Gebiete (Gemeinden, Bezirke, Regionen, Kanton) für den Export hinzugefügt werden.

In der **D** Jahresauswahl können zusätzlich weitere Jahre für den Export hinzugefügt oder entfernt werden

Im **Menu** können die Daten als csv- oder xls-Datei exportiert werden. Weiter finden sich hier Links zu den Websites aller Gemeinden und eine Adressdatei mit allen Gemeindeadressen.